## Založení osoby do NRZP (národní registr zdravotnických pracovníků)

## 1) Klikněte na zelenou ikonu NRZP

| 0 nezpracov | vaných úloh / tas | sks to do 🛛 📓 | 0 nových zpráv  | new messages  |          |       |               |               |              |                    |                    |                |
|-------------|-------------------|---------------|-----------------|---------------|----------|-------|---------------|---------------|--------------|--------------------|--------------------|----------------|
| Domú / Home | CiseIniky         | CUB           | CUV-výkazy      | NRAR          | NRHOSP   | NRNAR | NRPOT         | IRP25         | NRROD        | NRVV               | NRZP               | Schovet / Hide |
| Interní p   | ošta - nepře      | čtené zprá    | vy / Internal n | nail - unread | messages |       |               |               | Sezna        | am úkolů / Ta      | esks list          |                |
| Datum / D   | Date              | Registr / Reg | gister          | Odesilatel    | / Sender | Předr | mět / Subject |               |              | /                  |                    | _              |
| C           |                   |               |                 |               |          |       |               | Seznam / List | Náro<br>zdra | odní re<br>Ivotnic | egistr<br>kých pra | acovníků       |

## 2) Klikněte na ikonu "Vyhledání pracovníka"

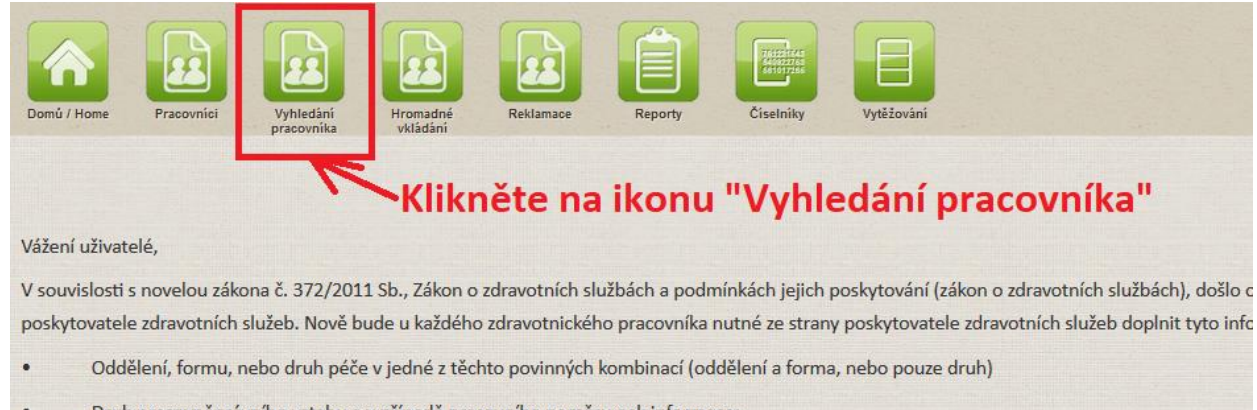

- Druh pracovněprávního vztahu a v případě pracovního poměru pak informace:
- o o stanovené týdenní pracovní době (úvazku).

## 3) Vyhledejte osobu (zdravotnického pracovníka), kterou chcete do registru zapsat

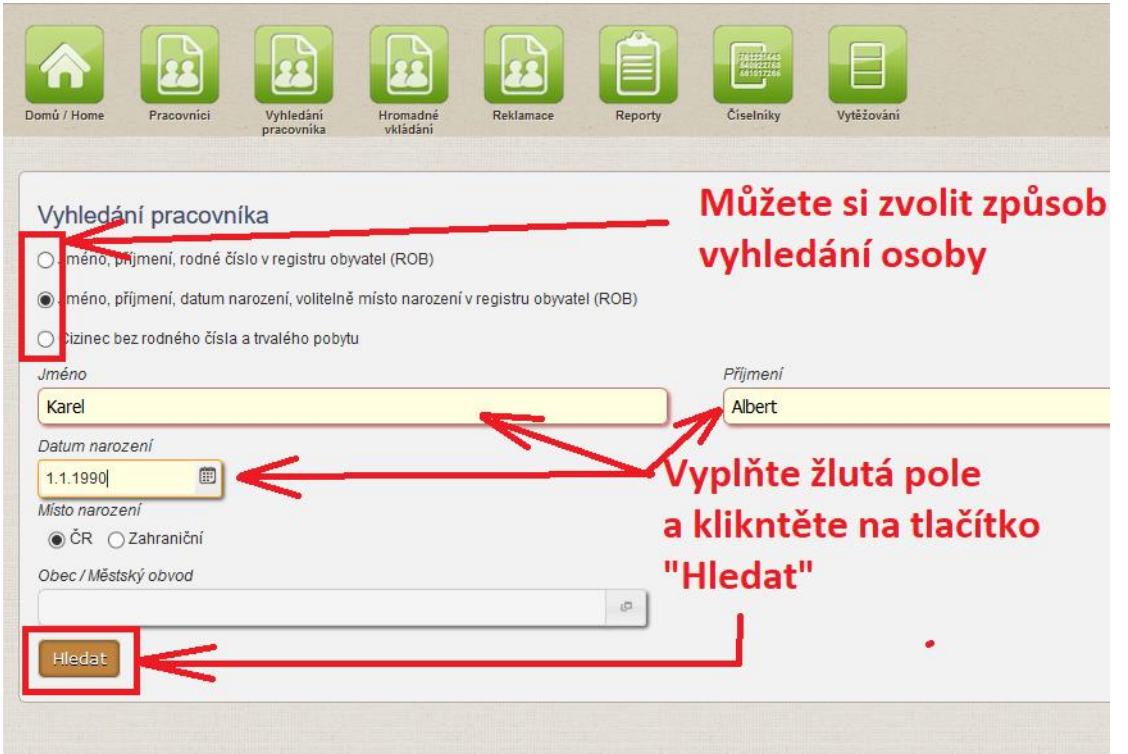

**4)** Registr osobu najde a zobrazí se karta "Detail pracovníka" (pokud se nezobrazí rovnou "Detail pracovníka, ale pouze jméno osoby, klikněte nejprve na "Založit", poté na "Uložit" a poté se již karta "*Detail pracovníka*" zobrazí).

Na této kartě "Detail pracovníka" zarolujte do spodní části a klikněte na tlačítko "Nové zaměstnání"

| Domů / Home       | Pracovníci                   | Vyhledání<br>pracovníka | Hromadné<br>vkládání | Reklamace             | Reporty                     | Čiselníky Vytěžování        |                 |                         |  |
|-------------------|------------------------------|-------------------------|----------------------|-----------------------|-----------------------------|-----------------------------|-----------------|-------------------------|--|
| Záznam o          | lohledán v NR-ZP             | dle ověření v reg       | gistru obyvatel p    | odle Jména, Příjm     | ení a Datum naro            | zení.                       |                 |                         |  |
|                   |                              |                         |                      |                       |                             |                             |                 |                         |  |
| Detail p          | racovníka                    |                         |                      |                       |                             |                             |                 |                         |  |
| Pracovní          | 'k                           |                         |                      |                       |                             |                             |                 |                         |  |
| Tituly před       | 1 🛨                          |                         |                      | <u>Jmén</u>           | <u>o</u>                    |                             | <u>Přijmení</u> |                         |  |
|                   | _                            |                         |                      | KAR                   | EL                          |                             | ALBER           | г                       |  |
| <u>Pohlaví</u>    |                              |                         |                      | Rodn                  | <u>é příjmení</u>           | Datum n                     | Datum narozeni  |                         |  |
| muž               |                              |                         |                      | Alber                 | t                           |                             |                 |                         |  |
| <u>Rodné čís</u>  | <u>ilo</u>                   |                         |                      | <u>Státní</u><br>203. | <u>příslušnost</u><br>Česko |                             | Ztotožně        | Ztotožněn s registrem c |  |
| E-mail            |                              |                         |                      | 203                   | Cesko                       | Telefon                     | Allo            |                         |  |
|                   |                              |                         |                      |                       |                             |                             |                 |                         |  |
| <u>Druh dokl</u>  | adu                          |                         |                      |                       |                             | <u>Číslo dokladu</u>        |                 |                         |  |
| Alder first a     | 4                            | Description             |                      |                       |                             |                             |                 |                         |  |
| <u>Aktualni s</u> | <u>tav</u>                   | <u>Poznámi</u>          | <u>ka</u>            |                       |                             |                             |                 |                         |  |
|                   |                              |                         |                      |                       |                             |                             |                 |                         |  |
| Způsobi           | ilosti                       |                         |                      |                       |                             |                             |                 |                         |  |
| - Nový z          | áznam                        |                         |                      |                       |                             |                             |                 |                         |  |
|                   |                              |                         |                      |                       |                             |                             |                 |                         |  |
| Odbo              | orná způsobilos              | t Absolvo               | vání kmene           | Specializovar         | a způsobilost               | Zvláštní odborná způsob     | pilost          |                         |  |
|                   |                              |                         |                      |                       |                             |                             |                 |                         |  |
| neléka            | ařské                        |                         |                      |                       |                             |                             |                 |                         |  |
| Povola            | ání                          | Typ způsobilo           | osti                 |                       | Obor                        |                             | Odbornost       | Datum 2                 |  |
| Všeob             | oecná sestra                 | 📕 Odborná               | způsobilost          |                       | Všeobecná s                 | estra (5341R009)            |                 | 19.09.20                |  |
|                   | Zvláštní odborná způsobilost |                         |                      |                       | Komplexní oš                | etřovatelská péče o vybrané |                 | 20.11.20                |  |
|                   |                              |                         |                      |                       | invazivni vstuj             | by v pediatrii              |                 |                         |  |
| - Zaměst          | nání                         |                         |                      |                       |                             |                             |                 |                         |  |
| Zamest            | nam                          |                         |                      | kněto n               | a tlačít                    | ko "Nové zan                | něctnání"       |                         |  |
| Nové              | zaměstnání                   | K                       |                      | KIIELE I              |                             |                             | lestiali        |                         |  |
| Členstv           | í v komorách                 |                         |                      |                       |                             |                             |                 |                         |  |
|                   |                              |                         |                      |                       |                             |                             |                 |                         |  |
| Nové              | clenstvi                     |                         |                      |                       |                             |                             |                 |                         |  |
| Omezer            | ní výkonu povolání           |                         |                      |                       |                             |                             |                 |                         |  |
|                   |                              |                         |                      |                       |                             |                             |                 |                         |  |
| Nové              | omezení výkon                | u povolání              |                      |                       |                             |                             |                 |                         |  |

**5) Objeví se karta "Nové zaměstnání", kterou je potřeba doplnit a uložit.** Na konci každé kolonky jsou čtverečky, kde najdete hodnoty k výběru z platného číselníku.

Povinné kolonky jsou:

- a. Zaměstnán od (datum nesmí být starší, než je platnost uvedeného IČ. Pokud by bylo, nebudete mít na výběr v kolonce "Zdravotnické zařízení")
- b. Zdravotnické zařízení
- c. Druh péče, nebo Oddělení/Pracoviště/Obor a Formou péče
- d. Pracovní pozice
- e. Druh pracovněprávního vztahu
- f. Týdenní pracovní doba vyplňuje se pouze, pokud je v položce "Druh pracovněprávního vztahu" uveden "Pracovní poměr"

| Domů / Home Pracovníci                                  | Vyhledání<br>pracovníka | Hromadné<br>vkládání | Reklamace        | Reporty                        | Ciselniky | Vytěžování |   |  |  |
|---------------------------------------------------------|-------------------------|----------------------|------------------|--------------------------------|-----------|------------|---|--|--|
| Nové zaměstnání<br>Pracovník<br><u>Číslo pracovníka</u> | <u>Jméno</u>            |                      | <u>Příjmení</u>  |                                | Datum     | narození   |   |  |  |
| Zaměstnání<br>Poskytovatel zdravotnickýc                | KAREL<br>h služeb       |                      | ALBERT           |                                |           |            |   |  |  |
| Zaměstnán od<br>20.2.2020<br>Zdravotnické zařízení      |                         | (P                   | Zame<br><br>Oddě | ěstnán do<br>šlení/Pracoviště/ | 10bor     |            |   |  |  |
| Druh péče<br>Pracovní pozice                            |                         | ø                    | Form             | a péče                         |           |            | ø |  |  |
| Druh pracovněprávního vzl                               | ahu                     | D<br>D               | Týde             | nní pracovní do                | ba        |            |   |  |  |
| Vyplňte povinné položky a klikněte na talčítko          |                         |                      |                  |                                |           |            |   |  |  |
| Zpět na detail pracovi                                  | nika Uložit             |                      |                  | • "Ulož                        | źit"      |            |   |  |  |

6) Tímto způsobem pokračujte pro zadání dalších osob. Tedy opět v horní části klikněte na tlačítko "Vyhledání pracovníka" (viz. Bod 2) a pokračujte zadáním další osoby. Do registru zapisujete pouze zdravotnické pracovníky, kteří pod Vaším IČ vykonávají zdravotnické služby, včetně Vás (lékaře, ne-lékaře).